**START HERE** 

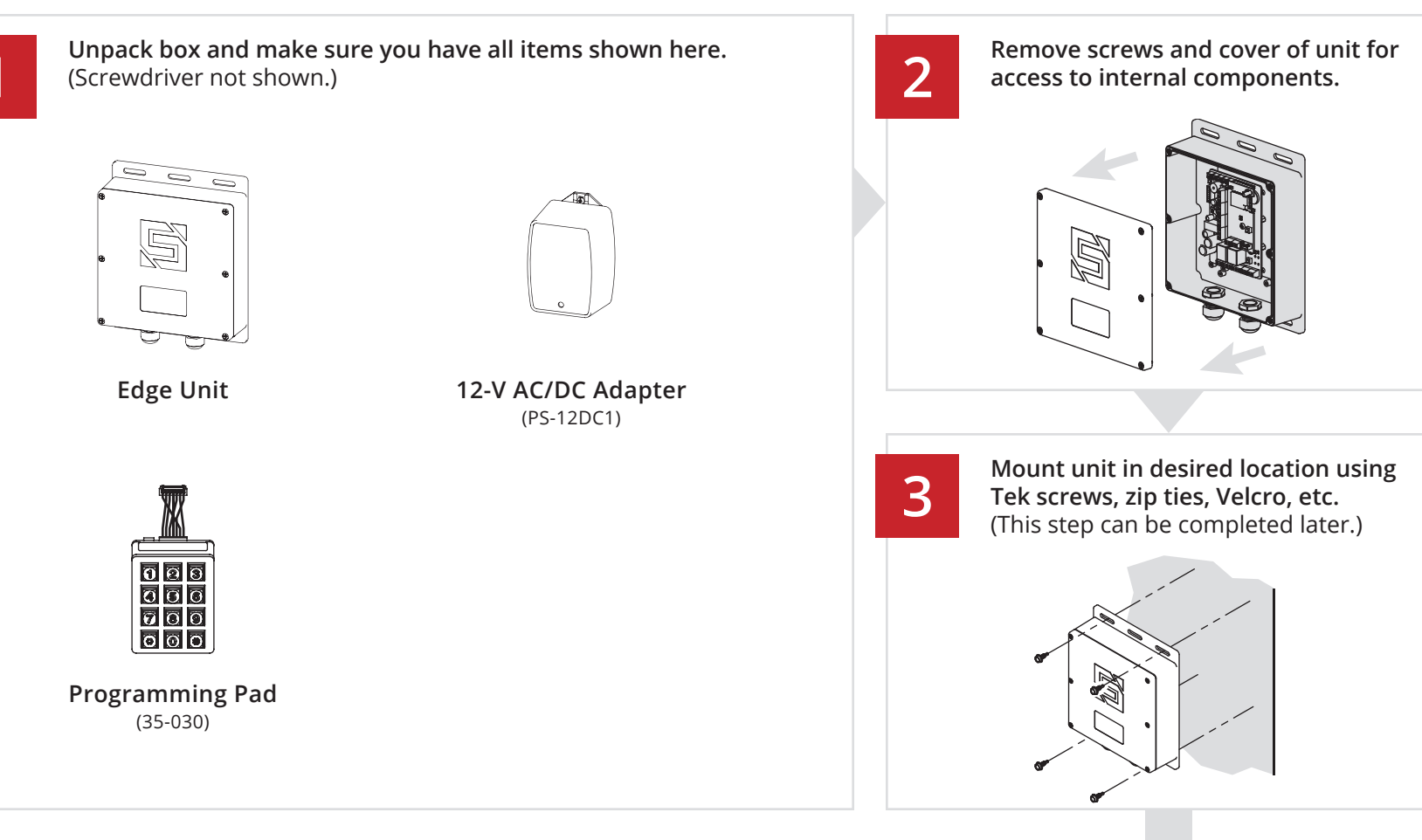

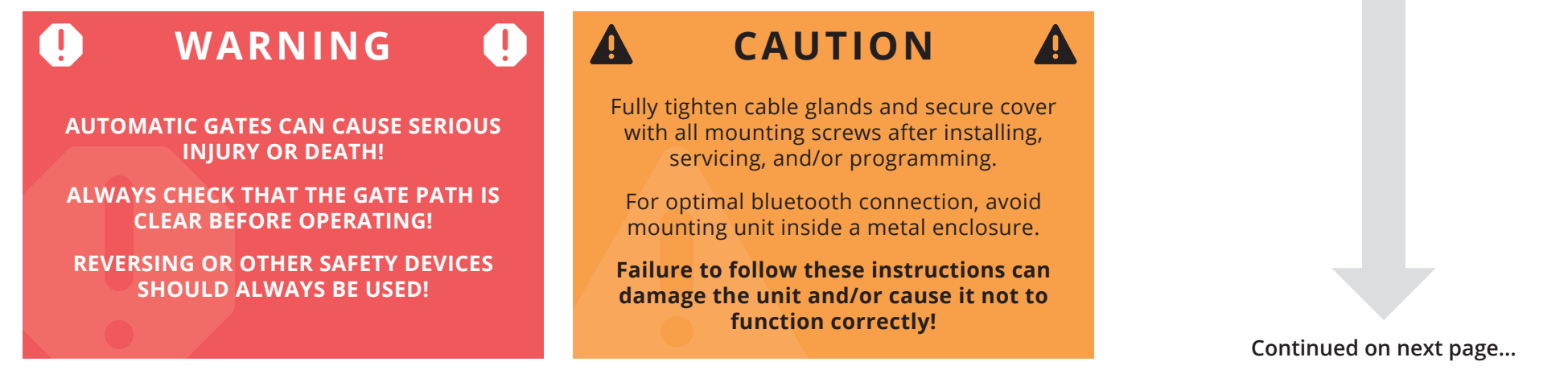

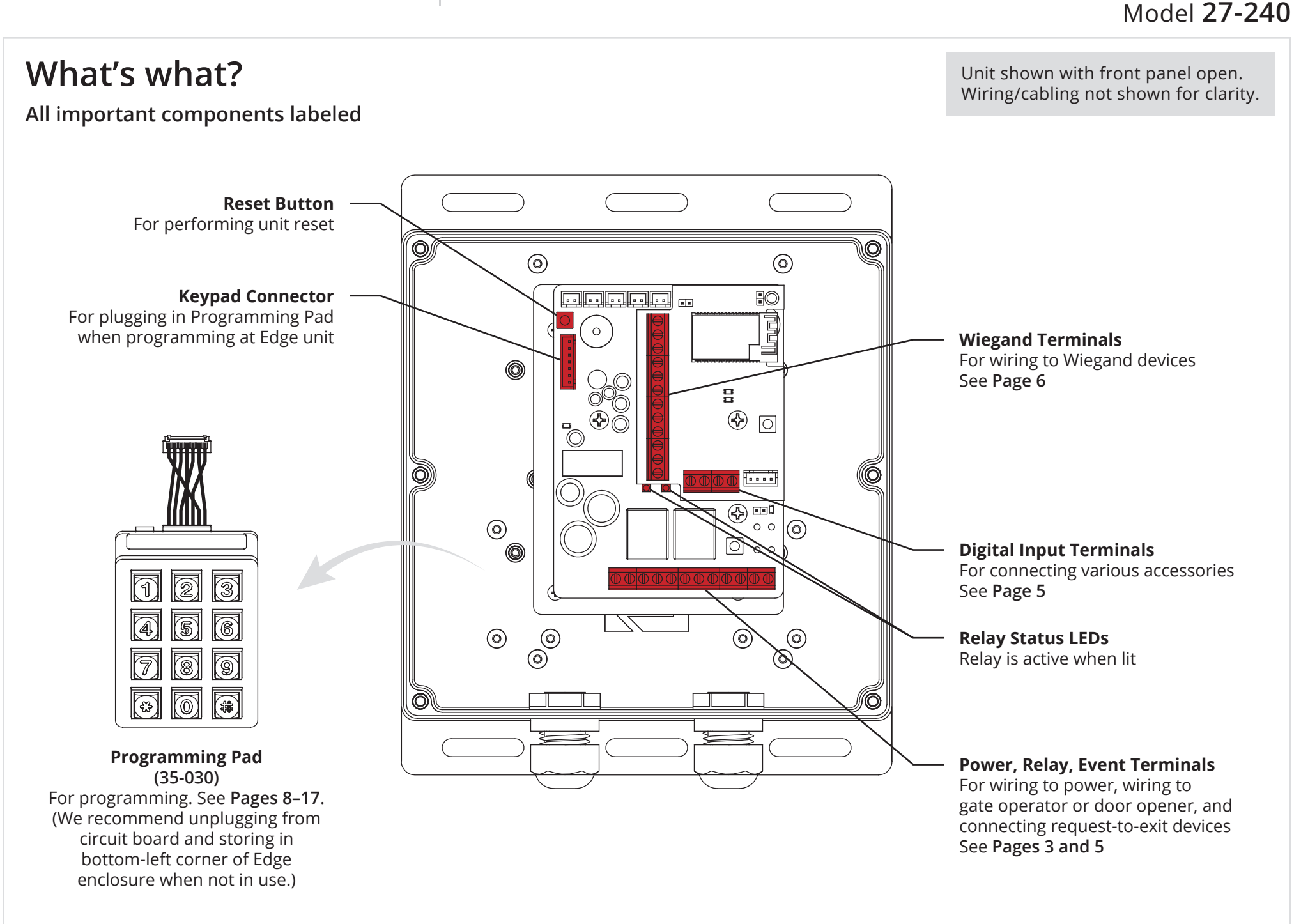

4

3 of 18

#### A CAUTION Connect wires. Additional wiring diagrams can be found on Pages 5 and 6. Feed wires through cable gland(s) If the included 12-V AC/DC adapter will not be used, please go to Page 4 and follow the on unit, and connect as shown using procedure, Using a Third-Party Power Source. included screwdriver. Do not exceed 24 VAC/DC! Failure to choose a Excessive force can damage unit! compatible power source can damage the unit! Edge Power, Relay, Event Terminals **Gate Operator / Door Opener** 12-24 VAC/DC POWER RELAY A **RELAY B** EVENT INPUTS 0 $\oplus$ 3 110 111 **J**17 ]5 POWER (+) POWER (-) COM FREE EXIT COM COM COM RADIO OPEN STOP **REVERSE LOOP** CLOSE NEG. (–) N/C N/O COM N/C VNT2 GND POS. (+) N/0 COM GND **VNT1** Relay B can be wired to a second device in the same manner. Consult gate/door opener manual for exact connections. Terminals vary widely across ⊪ 0 OR manufacturers and models. +The GROUND terminal is optional If plugging into duplex outlet, unless required by local code(s). remove screw from outlet plate, If using, please connect to earth Third-Party 12–24-VAC/DC 12-V AC/DC Adapter and secure with included screw. ground or equivalent. Power Source (Model PS-12DC1 included)

## QUICK START GUIDE

## EDGE E<sup>4</sup>

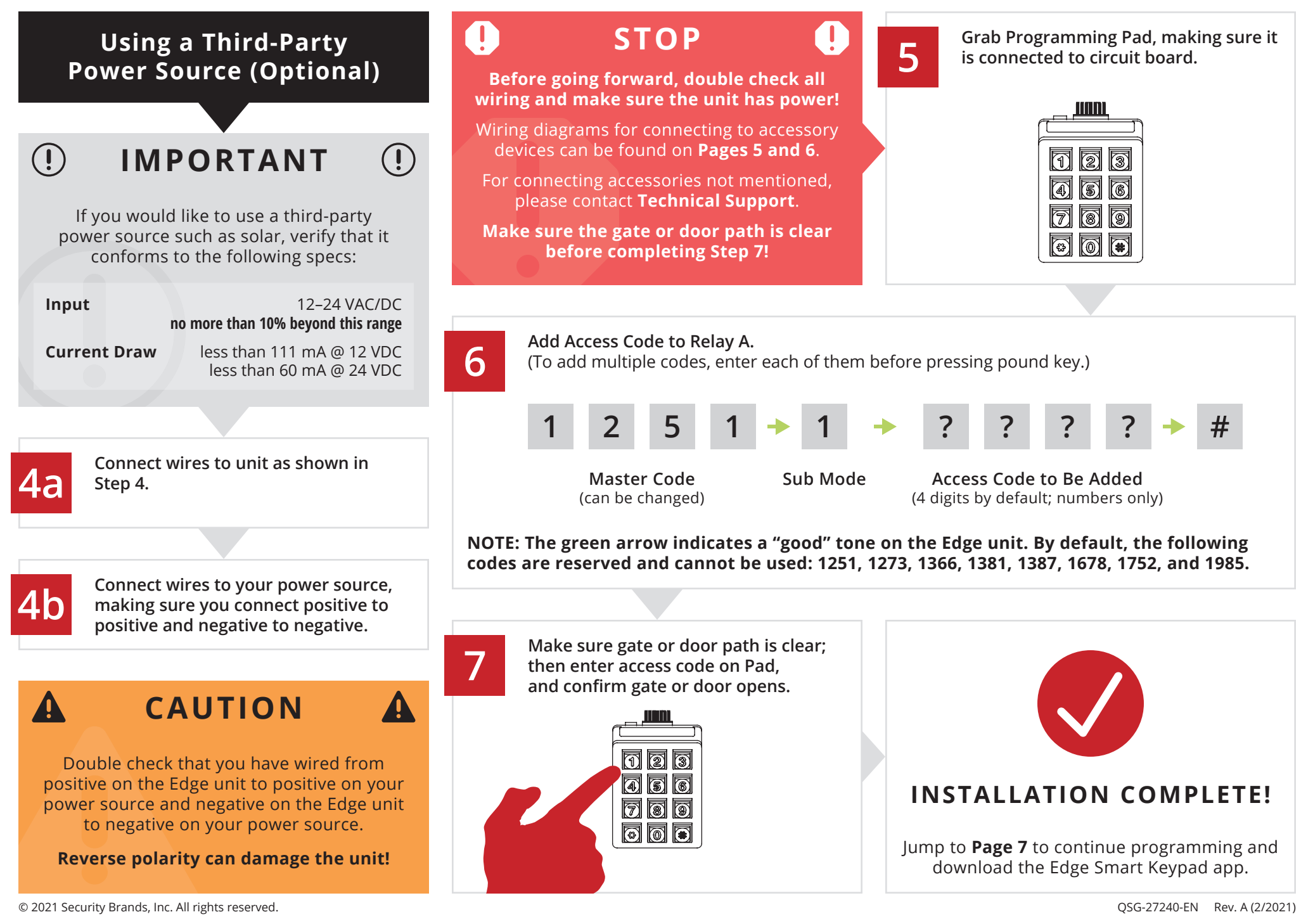

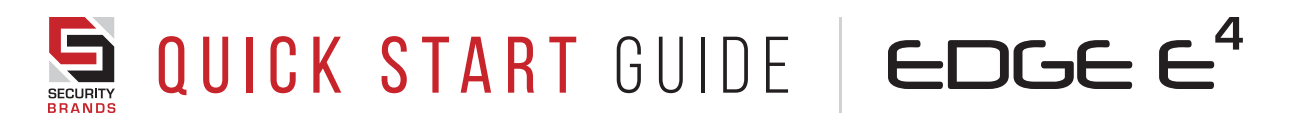

5 of 18

### Α

### **Event Inputs**

Wiring for accessories such as a request-to-exit device

### Edge Power, Relay, Event Terminals

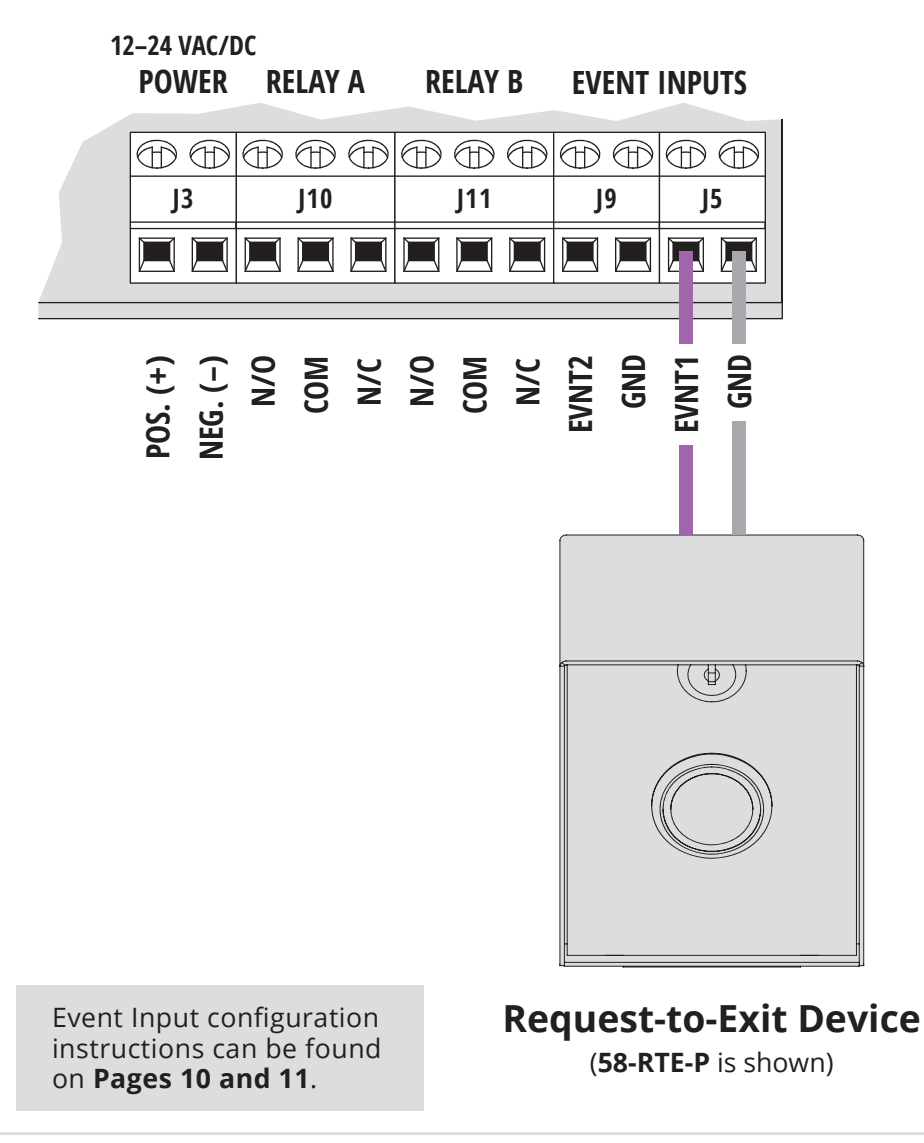

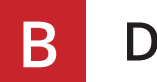

### Digital Inputs

Wiring to various accessories

### **Edge Digital Input Terminals**

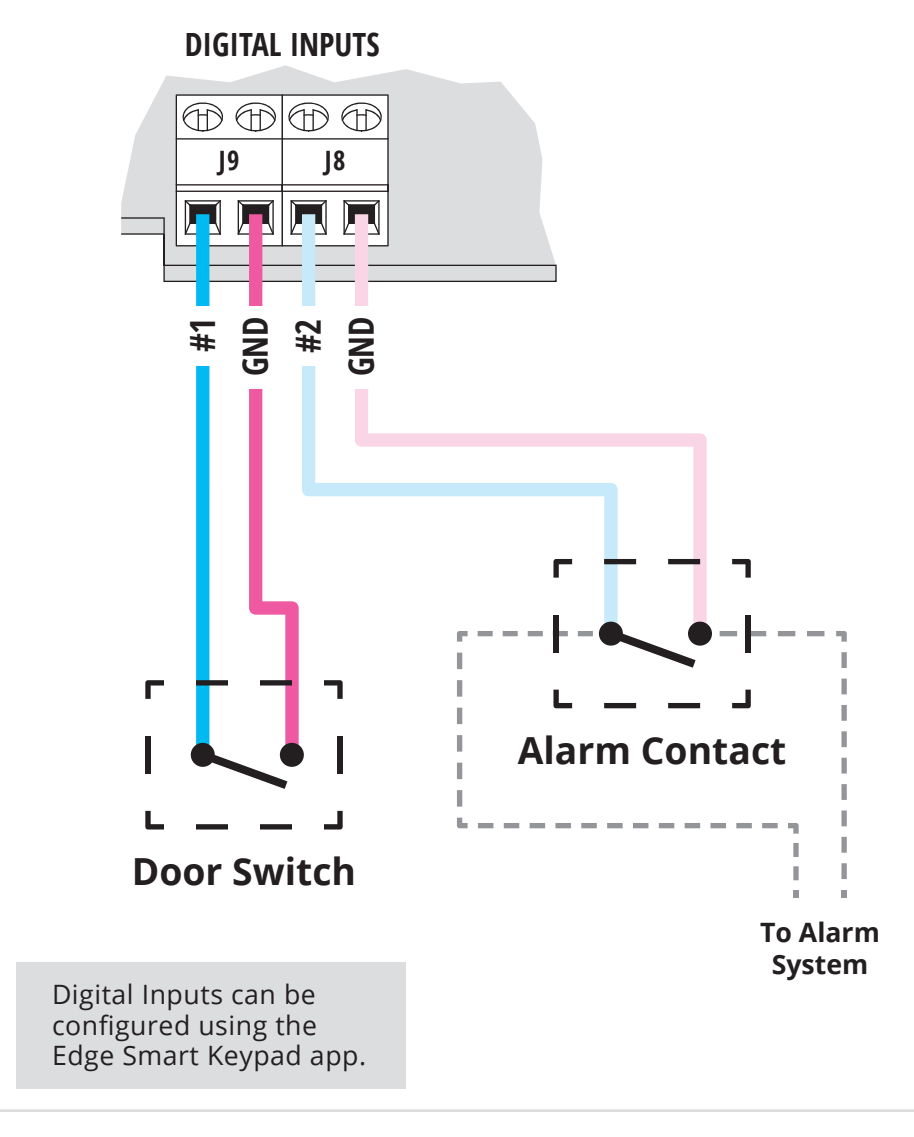

| C Wiegand Device<br>Wiring for a Wiegand device |                                                          | Wiegand configuration<br>instructions can be found<br>on <b>Page 12</b> .                                                            |
|-------------------------------------------------|----------------------------------------------------------|----------------------------------------------------------------------------------------------------|
| Wiegand Device<br>WIEGAND OUTPUTS               | Edge Wiegand Term<br>DOOR/READER A DOOR<br>WIEGAND-1 WIE | Treader B<br>CGAND-2                                                                                                    |
|                                                 |                                                          | GND<br>DATO<br>IZT<br>DATO<br>IZT<br>IZT<br>IZT<br>IZT<br>IZT<br>IZT<br>IZT<br>IZT<br>IZT<br>IZT                                     |
|                                                 |                                                          | <b>CAUTION Disconnect power to the Edge unit before connecting Wiegand devices. Failure to disconnect power can damage the unit!</b> |

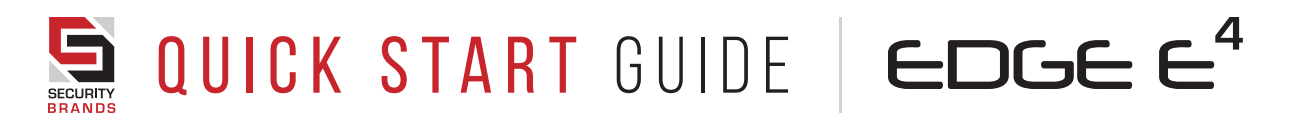

D

### Model 27-240

Downloading the Edge Smart Keypad App for iOS/Android

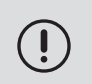

The Edge Smart Keypad app is for **ADMINISTRATOR USE ONLY** and is not intended for users.

а

**Grab your smartphone or tablet.** (These steps are optional. Unit can be fully programmed from keypad.)

b

Navigate to your app store, and search for "edge smart keypad."

Find the Edge Smart Keypad app by

Security Brands, Inc. and download it.

С

**Edge Smart Keypad** Security Brands, Inc.

0

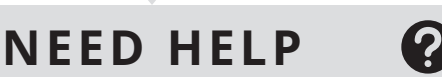

You can find plenty of useful resources online to help you get your new Edge unit up and running quickly and easily.

Go to securitybrandsinc.com/edge/

If you need further assistance, please call Technical Support at **(972) 474-6390**.

### Pairing Edge Unit

Connecting your mobile device to your Edge unit for use with app.

The app is available for administrators who want to use it. Nearly all programming functionality is available via the Programming Pad.

**①** IMPORTANT! Make sure your Edge unit is powered on and that Bluetooth is enabled on your mobile device or pairing will not work.

**Step 1 - Grab your mobile device and open the Edge Smart Keypad app.** If you do not have the app, follow the steps on this page for downloading it.

**Step 2 - Fill out your account information and tap the "Sign Up" button.** If you have already created an account, you will log in instead.

Step 3 - On the Paired Keypads screen, tap the "Add Keypad" button.

**Step 4 - On the Add Keypad screen, tap the Edge unit you want to pair.** If you do not see any Edge units listed, make sure your Edge unit is powered on and is in Bluetooth range.

### Step 5 - Complete the procedure shown on your mobile device.

These steps will be completed using the PIN pad on your Edge unit.

Step 6 - Enter the Master Code (default is 1251) on your mobile device.

**Step 7 - Enter the code shown on your mobile device at the Edge unit.** This step must be completed within the time duration displayed.

#### Step 8 - Change your Master Code if you like.

This step is recommended, but optional, and can be done at a later time.

Your new Edge unit is now be paired and will appear on the Paired Keypads screen. Tapping on the Edge unit on this screen will give you access to relay control and full access control management of the Edge unit from within the app.

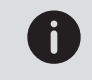

For more information and guidance, please go to **securitybrandsinc.com/edge/** or call Technical Support at **(972) 474-6390** for assistance.

8 of 18

i

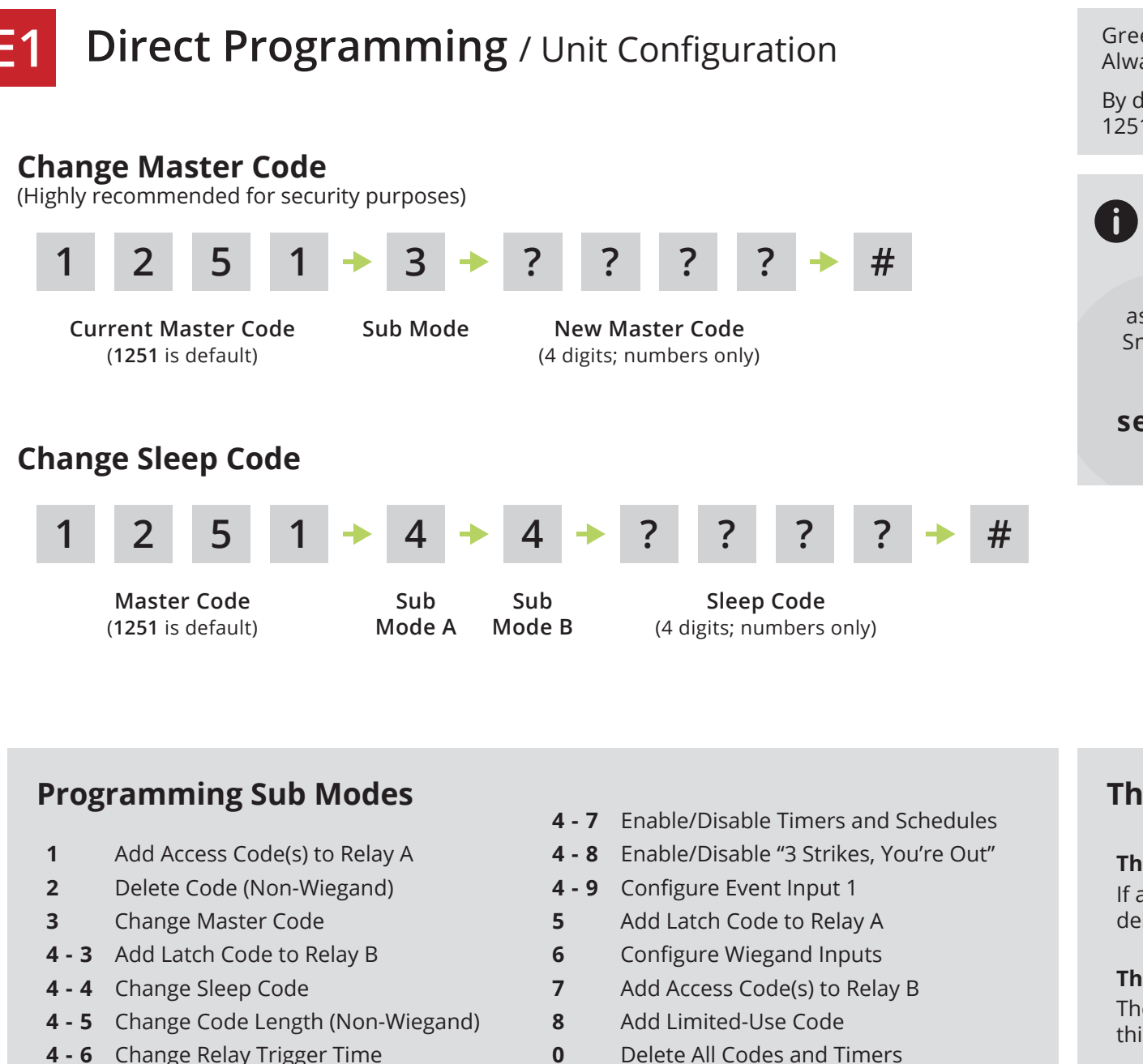

Green arrow indicates "good" tone on unit. Always wait for good tone before moving on.

By default, these codes are unavailable for use: 1251, 1273, 1366, 1381, 1387, 1678, 1752, 1985.

### FIND MORE

For all programming not shown here, as well as reset procedures and the Edge Smart Keypad app user guide, please visit our Edge start page:

### securitybrandsinc.com/edge/

### Things to Know

#### The Star Key (\*)

If a mistake is made, pressing the star key deletes your entry. Two beeps will sound.

#### The Pound Key (#)

The pound key is good for one thing and one thing only: exiting programming mode.

### Model 27-240

9 of 18

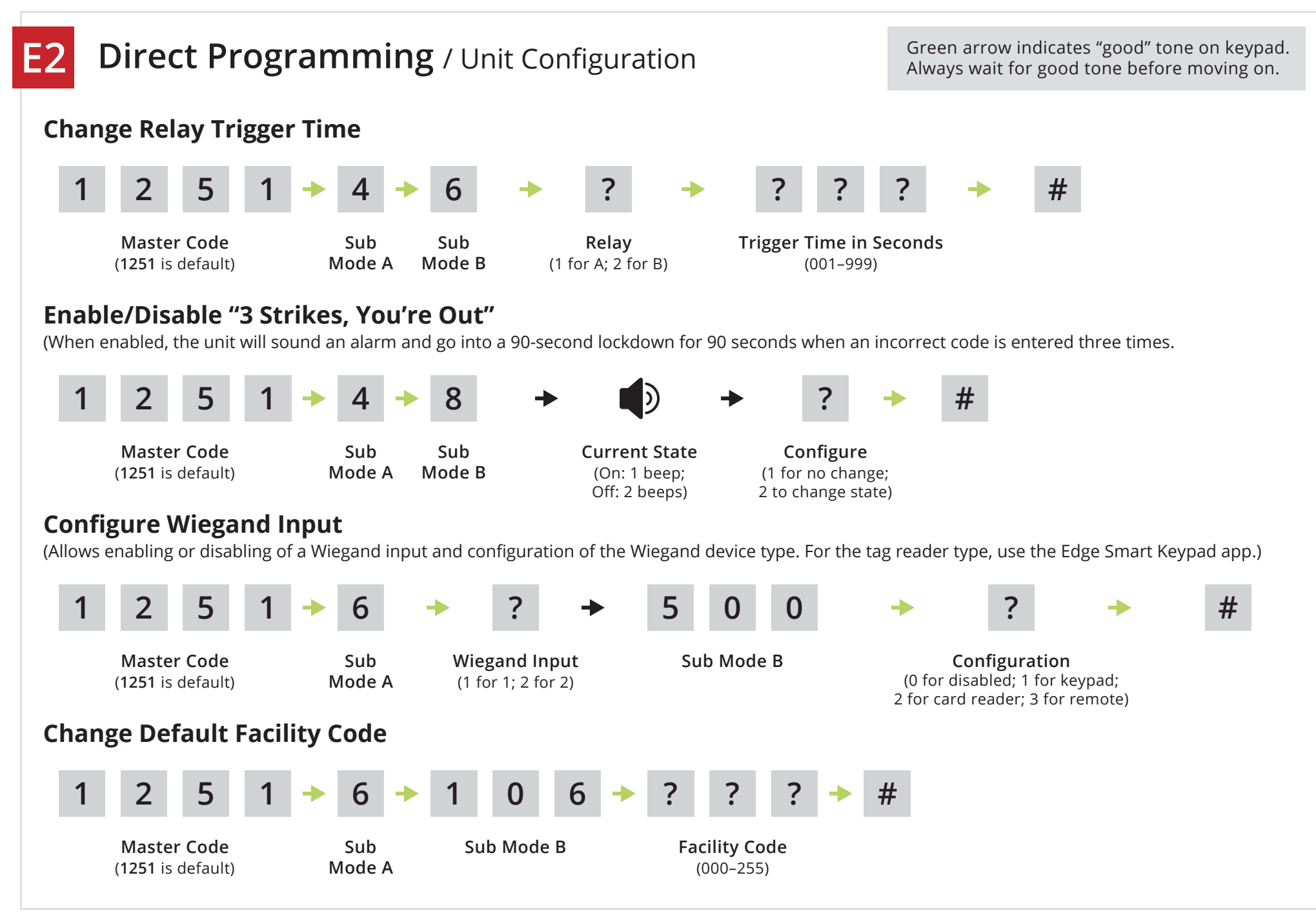

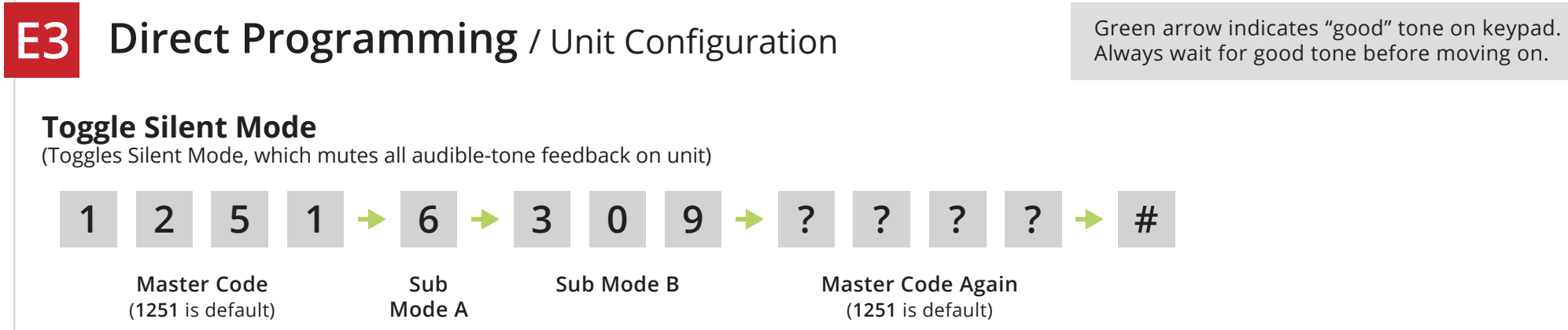

### **Configure Event Input 1**

(Allows an external device to affect keypad operation or trigger a relay. To configure additional inputs, use the Edge Smart Keypad app.)

#### Mode 1 - Remote Open Mode

Triggers either Relay A or Relay B when event input state changes from normally open (N/O) to normally closed (N/C).

#### Mode 2 - Log Mode

Makes log entry of event input state when event input state changes from normally open (N/O) to normally closed (N/C).

#### Mode 3 - Remote Open and Log Mode

Combines Modes 1 and 2.

#### Mode 4 - Arming Circuit Mode

Enables either Relay A or Relay B when event input state changes from normally open (N/O) to normally closed (N/C). Otherwise, selected relay is disabled.

#### Mode 5 - Remote Operation Mode

Triggers or latches either Relay A or Relay B when event input state changes from normally closed (N/C) to normally open (N/O).

#### Mode 0 - Event Input 1 Disabled

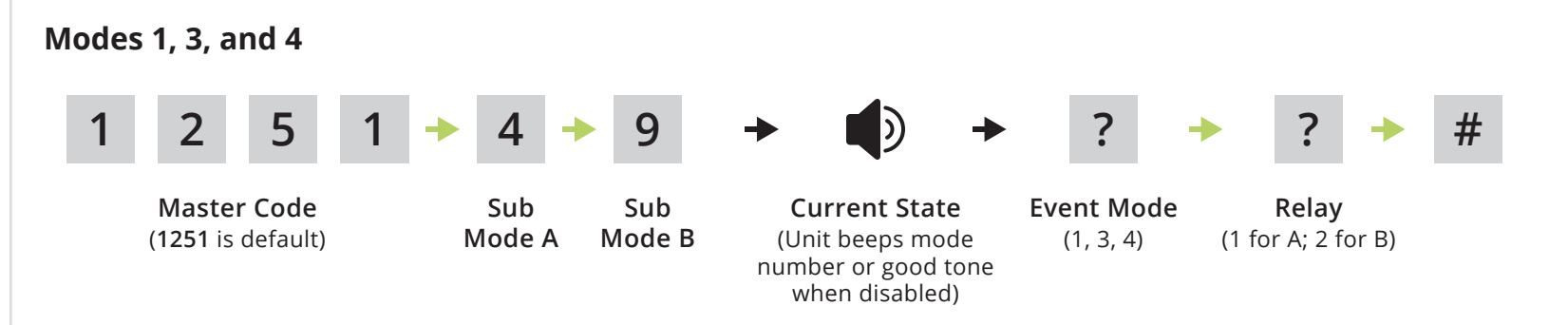

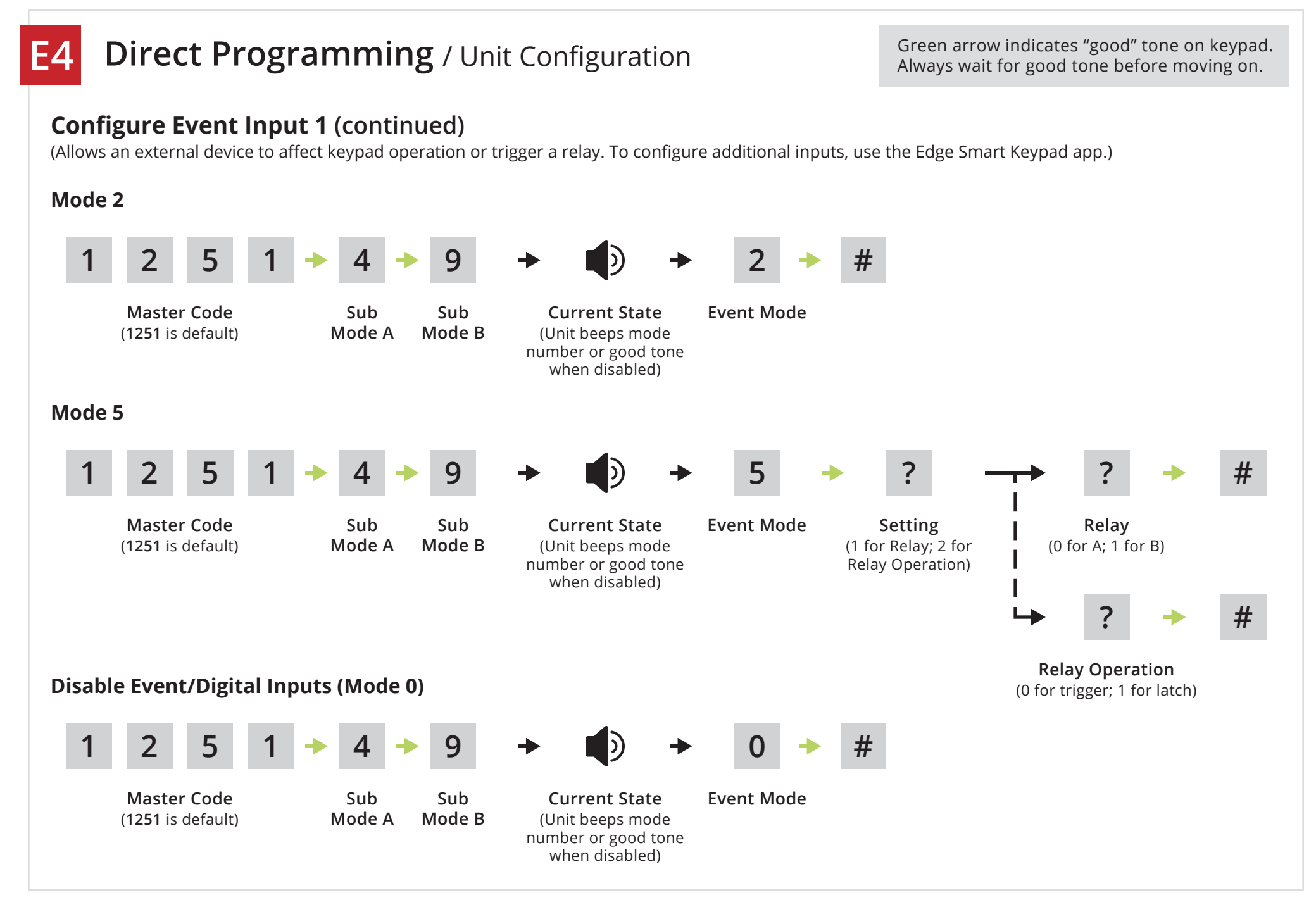

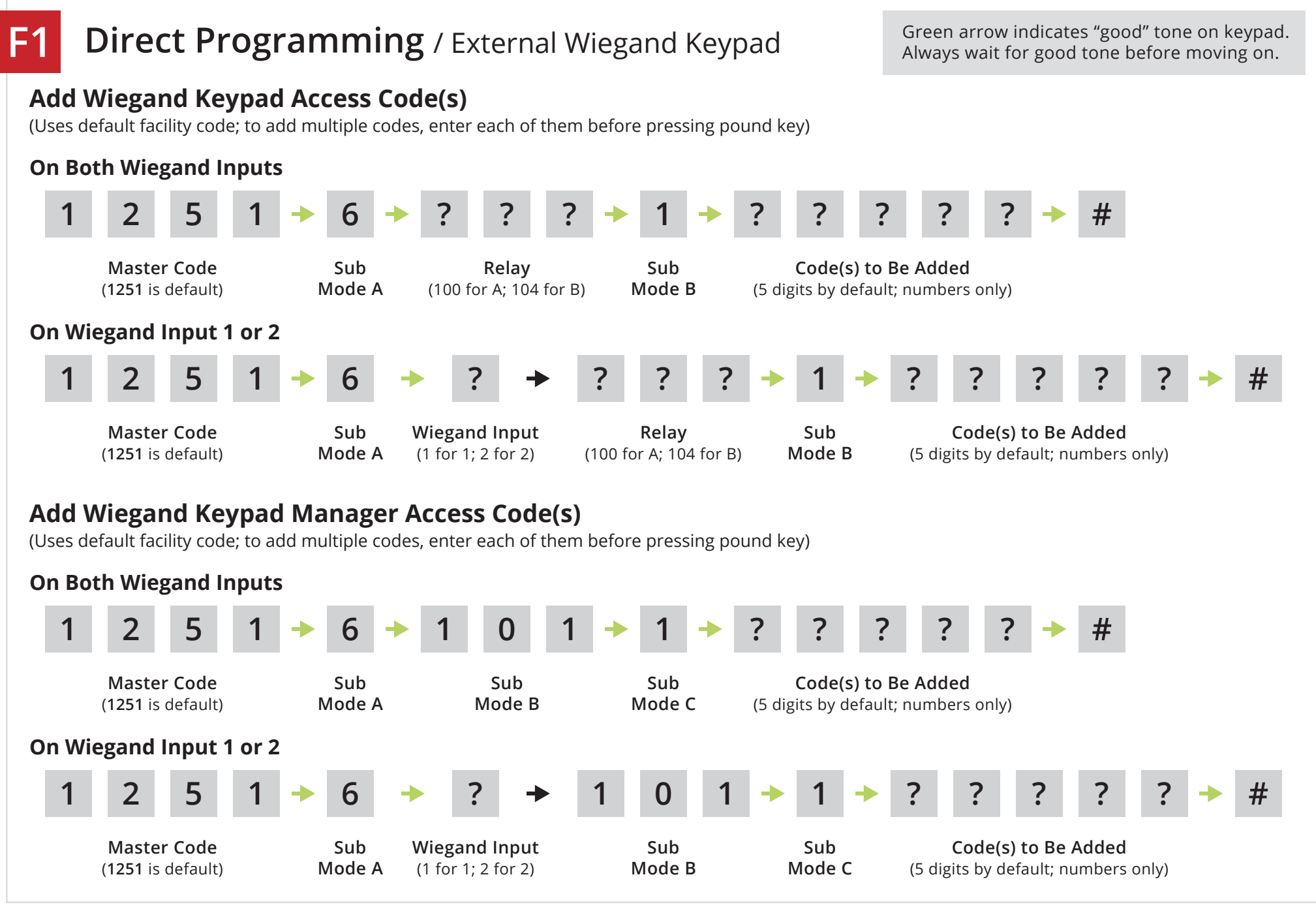

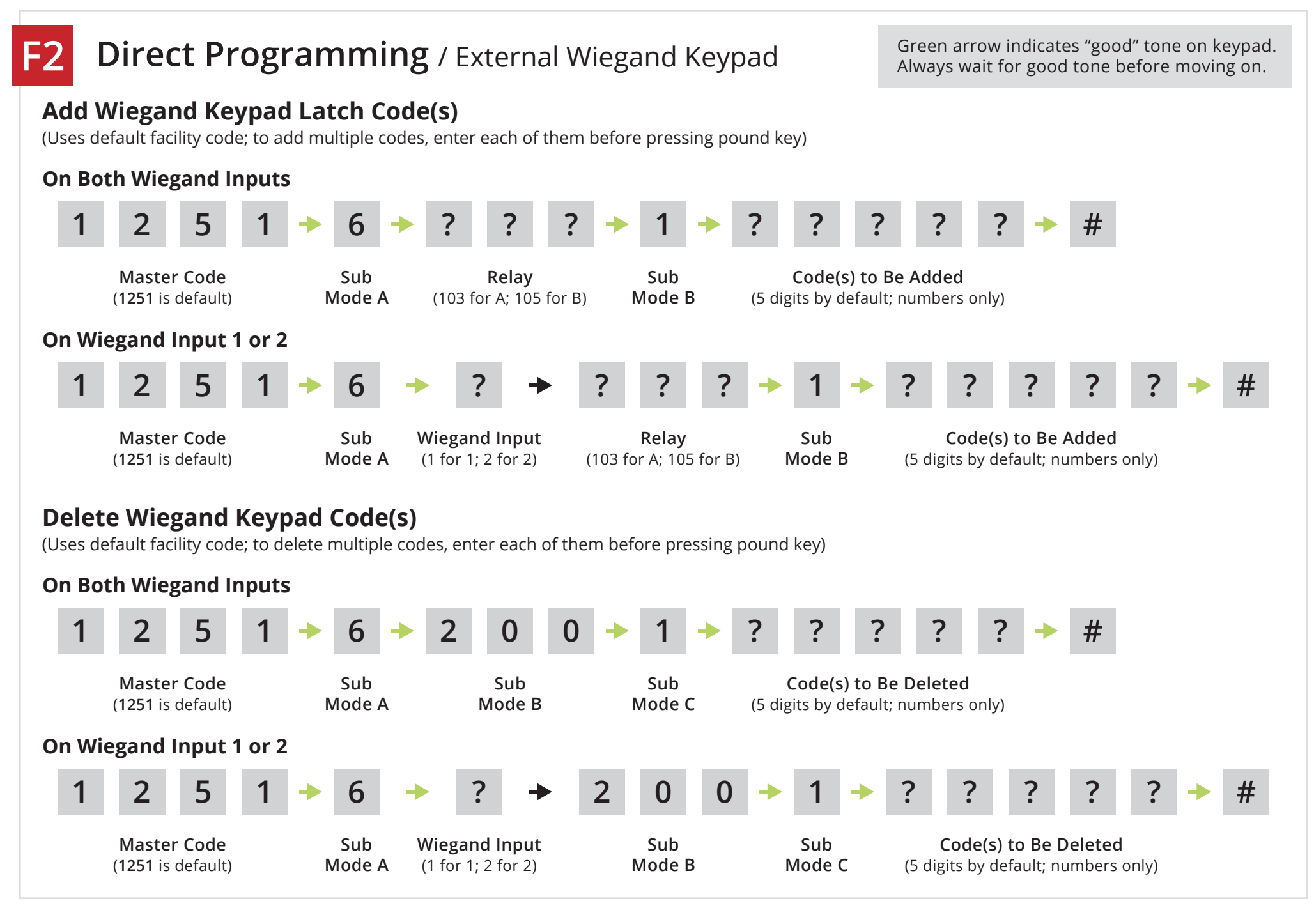

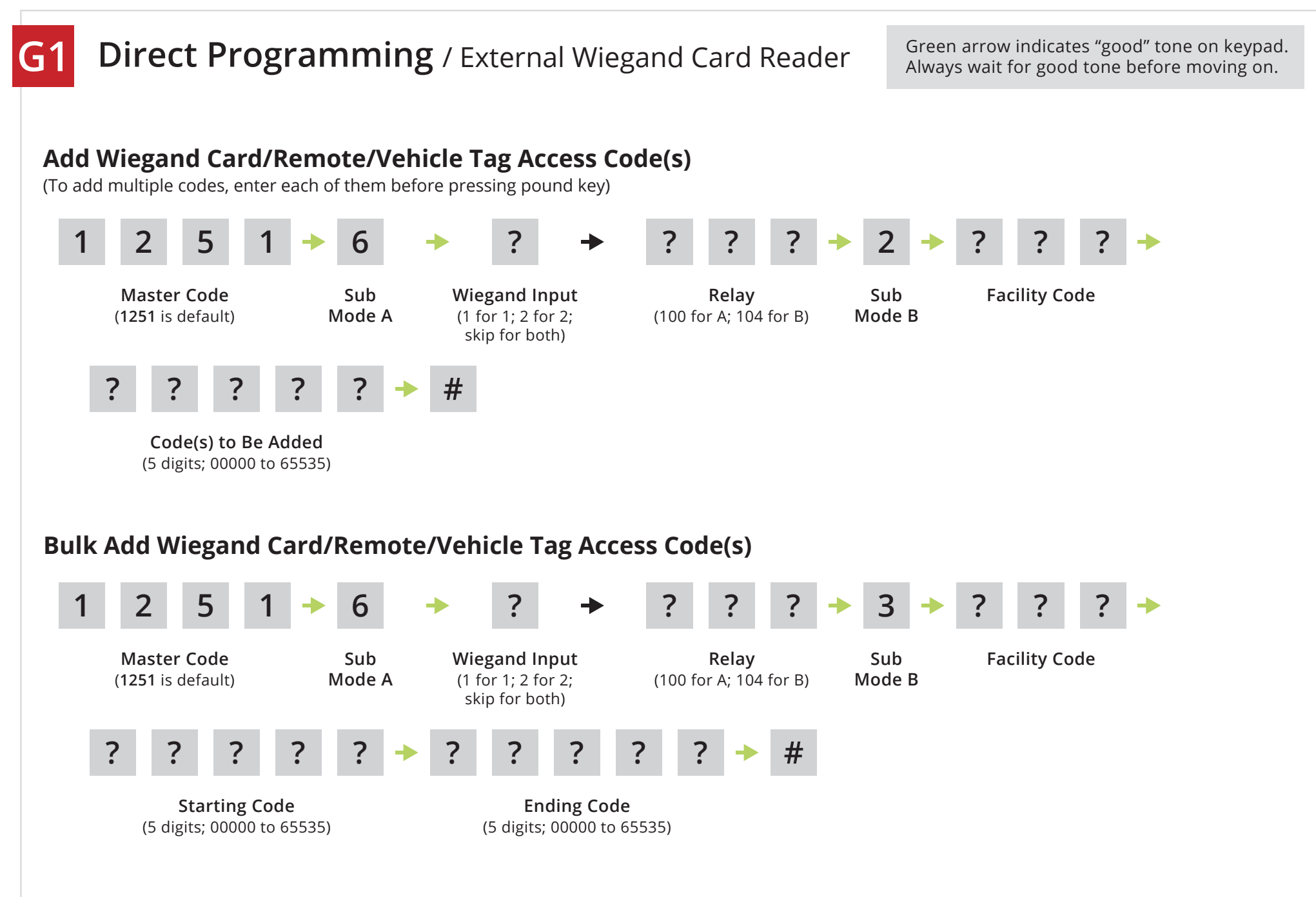

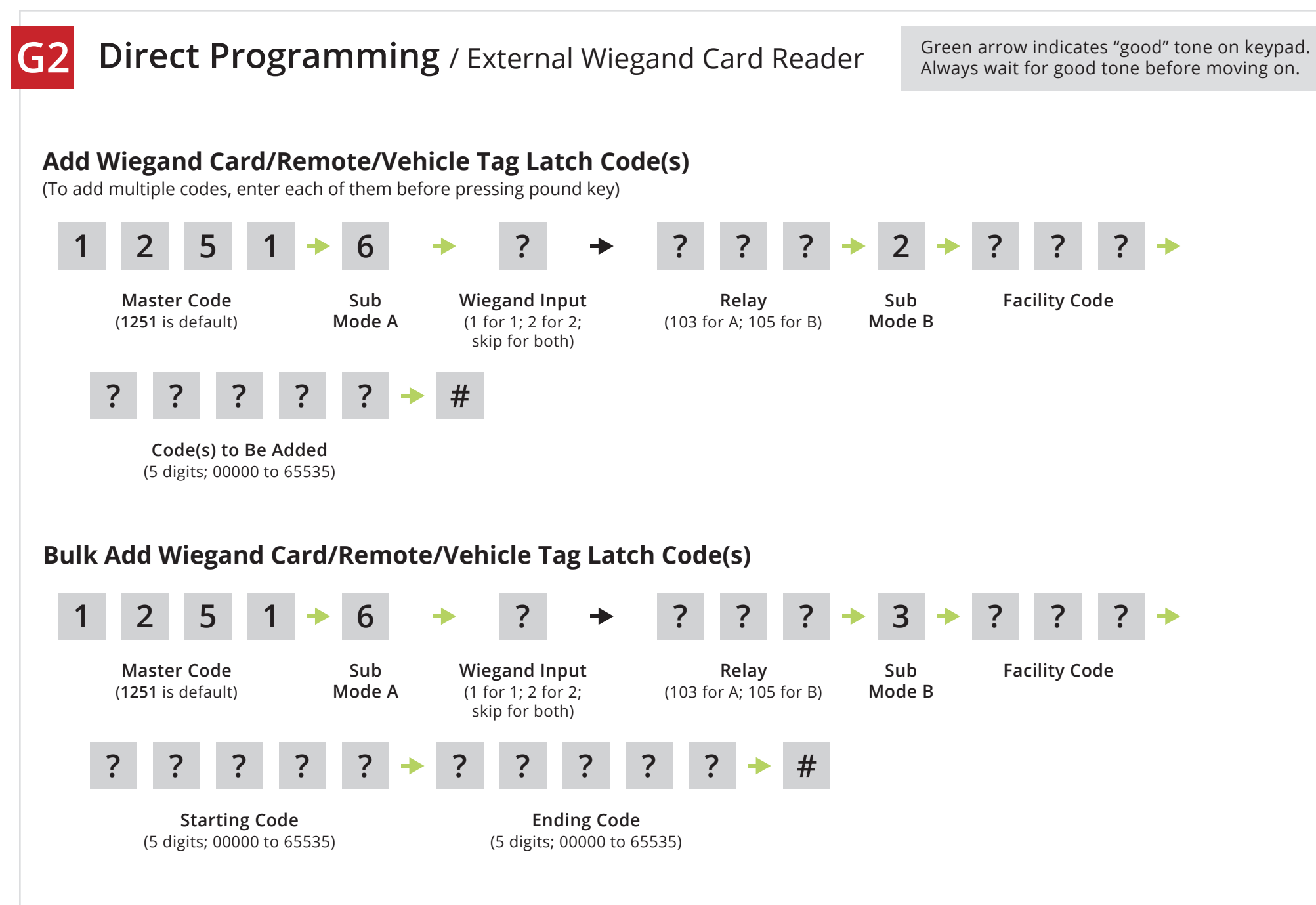

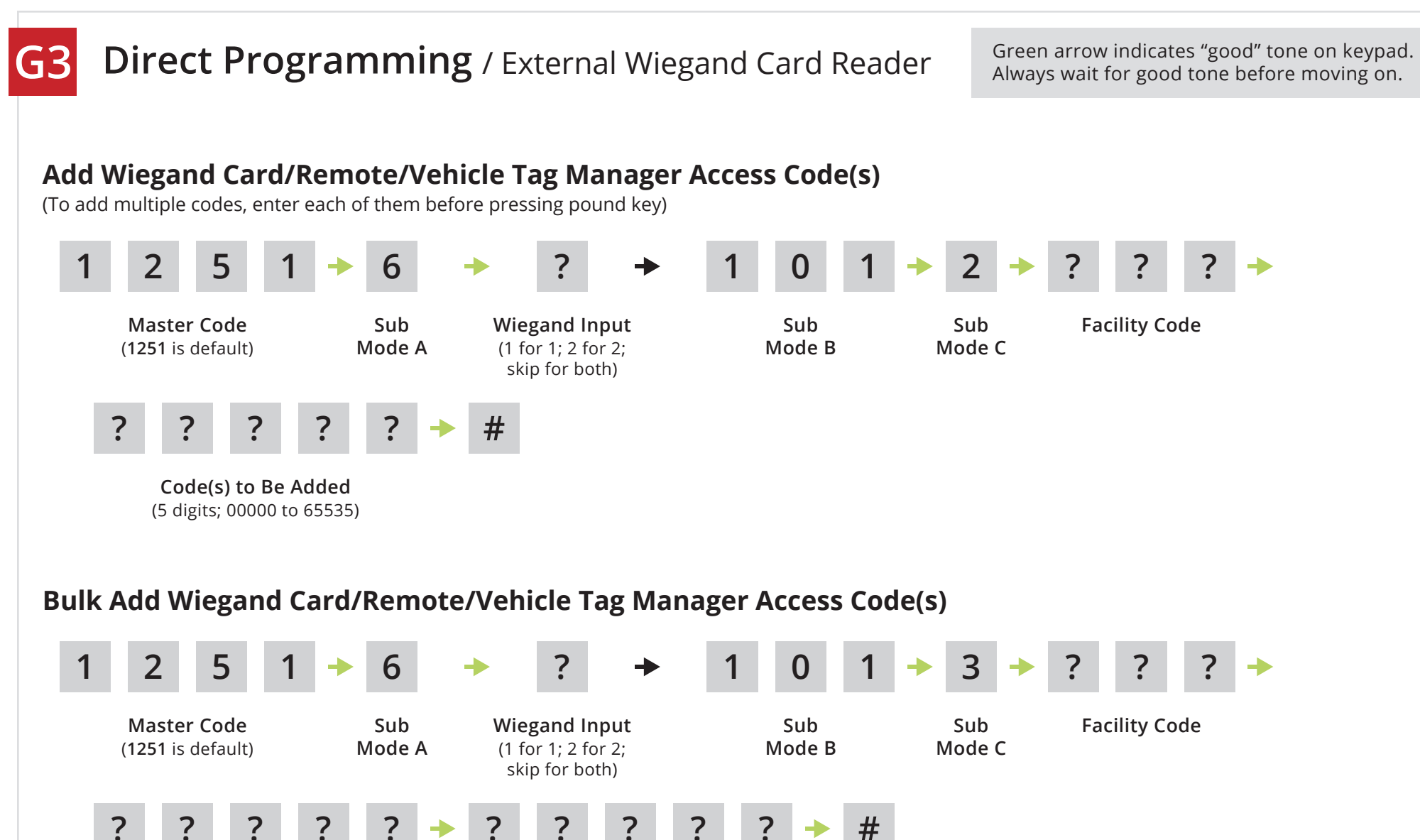

**Starting Code** (5 digits; 00000 to 65535)

Ending Code (5 digits; 00000 to 65535)

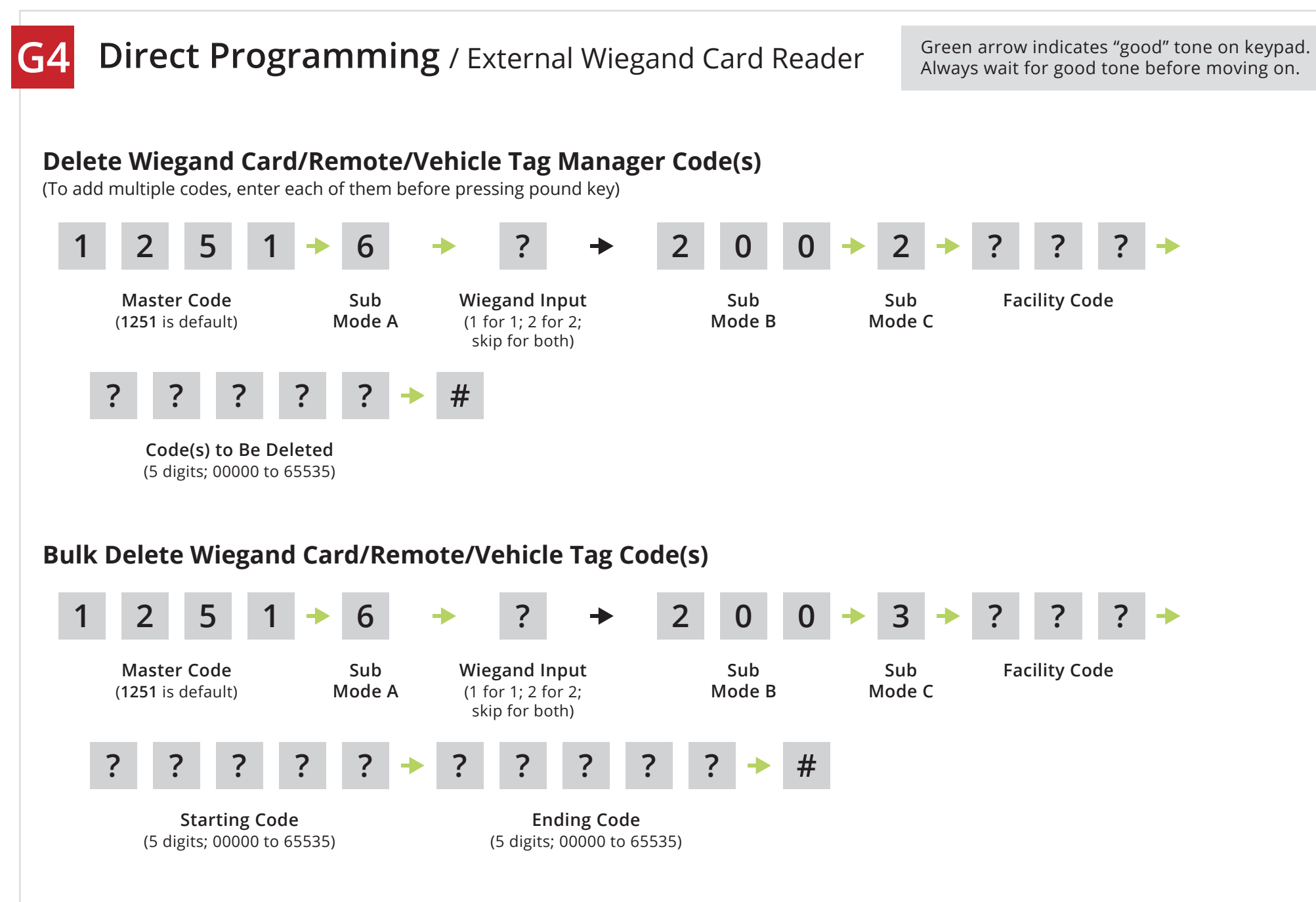

18 of 18

### Notes

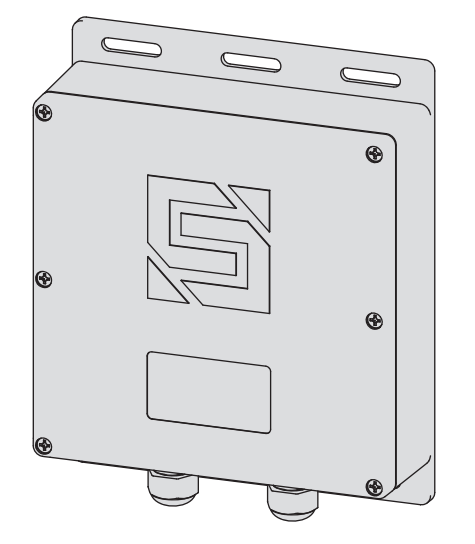

**Edge E4** 27-240

### NEED HELP

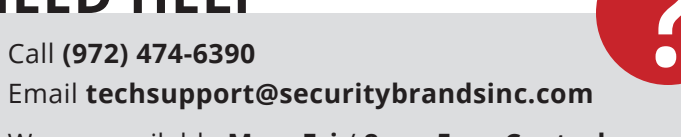

We are available Mon-Fri / 8am-5pm Central

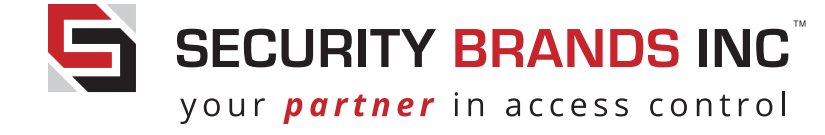